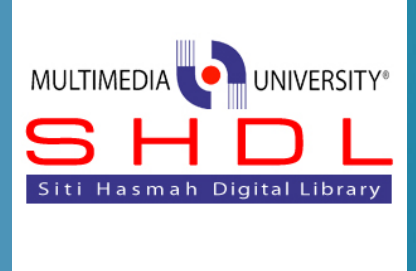

# **LIBRARY GUIDE**

EndNote to Mendeley Migration

## **INTRODUCTION**

Library has discontinued the EndNote subscription starting 2013 and for existing EndNote users, you're encouraged to use the Mendeley software as reference manager tool from now on. The software can be downloaded at: http://www.mendeley.com/.

For EndNote users, exporting the existing reference into .xml file is needed as a part of reference migration. Users needs to follow the following steps:

## 1. Open the EndNote software

| 😻 File Edit References | Groups | s T | ools | Window Help        |      |                                                  |              |                  |         |
|------------------------|--------|-----|------|--------------------|------|--------------------------------------------------|--------------|------------------|---------|
| 🚱 候 🌑   MLA            |        |     |      | - 🖣 🧔 🔇            | ¥.   | 1 🐑 🔇 🔛 🖹 🖹 🍪                                    | Quick Search | <b>۶</b> • ₹     | Show Se |
| My Library             |        | 0   | 0    | Author             | Year | Title                                            | Rating       | Journal          | Ref T ^ |
| 🞽 All References       | (500)  | ۲   |      | Abbou, F. M.; Ch   | 2008 | Comparisons of RZ-OOK and RZ-DPSK in dens        | *****        | Journal of Russ  | Jour ≡  |
| 🔲 Unfiled              | (500)  | 0   |      | Abbou, F. M.; Hie  | 2008 | A detailed analysis of cross-phase modulation e  |              | Journal of Russ  | Jour    |
| 😭 Trash                | (0)    | 0   |      | Abdul-Rashid, H    | 2008 | Chromatic dispersion measurement using opti      |              | Optical Engine   | Jour    |
|                        |        | 0   |      | Ahmad, Z.; Simu    | 2008 | Malaysian university students' attitudes to aca  |              | Asia Pacific Jou | Jour    |
| □ My Groups            |        | 0   |      | Akter, M.; Reaz,   | 2008 | A modified-set partitioning in hierarchical tree |              | Journal of Com   | Jour    |
| Online Search          |        | •   |      | Al Muhit, A.; Chu  | 2008 | Real-time optimized error protection assignm     |              | Circuits System  | Jour    |
| Q Library of Congress  | (0)    | 0   |      | Al-Mansoori, M     | 2008 | Tunable multiwavelength Brillouin-Erbium fib     |              | Laser Physics L  | Jour    |
| ( LISTA (EBSCO)        | (0)    | 0   |      | Al-Qdah, M. T.; A  | 2008 | OBI reduction method using optical carrier sup   |              | Microwave and    | Jour    |
| PubMed (NLM)           | (0)    | 0   |      | Al-Shalabi, A.; Ch | 2008 | Framework for Orienting Engineering Undergr      |              | Innovation and   | Bool    |
| Web of Science (TS)    | (0)    | 0   |      | Ang, C. F.; Ong, C | 2008 | An overview of the phenotypic and genotypic      |              | Journal of Med   | Jour    |
| more (15)              | (0)    | 0   |      | Arumugam, M. S     | 2008 | On the improved performances of the particle     |              | Applied Soft C   | Jour    |
| more                   |        | 0   |      | Arumugam, M. S     | 2008 | A new and improved version of particle swarm     |              | Knowledge an     | Jour    |
| Find Full Text         |        |     |      | Aziz, K. A.; Norh  | 2008 | Cluster-Based Policy Making: Assessing Perfor    |              | Review of Poli   | Jour    |
|                        |        |     |      | Babu, N. S. C.; Pr | 2008 | MULTI-FREQUENCY APPROACH TO FAU                  |              |                  | n       |

#### 2. In the EndNote software window, click to File and Export

| Open                       |                            |             | Year | Title                                            | Rating | Journal          | Ref 1 ^ |
|----------------------------|----------------------------|-------------|------|--------------------------------------------------|--------|------------------|---------|
| Close Library              | Ctrl+W                     | . M.: Ch    | 2008 | Comparisons of RZ-OOK and RZ-DPSK in dens        |        | Journal of Russ  | Jour =  |
| Save                       | Ctrl+S                     | . M.; Hie   | 2008 | A detailed analysis of cross-phase modulation e  |        | Journal of Russ  | Jour    |
| Save As                    |                            | ashid, H    | 2008 | Chromatic dispersion measurement using opti      |        | Optical Engine   | Jour    |
| Save a Copy                |                            | Z.; Simu    | 2008 | Malaysian university students' attitudes to aca  |        | Asia Pacific Jou | Jour    |
| Revert                     |                            | l.; Reaz,   | 2008 | A modified-set partitioning in hierarchical tree |        | Journal of Com   | Jour    |
| Evnort                     |                            | , A.; Chu   | 2008 | Real-time optimized error protection assignm     |        | Circuits System  | Jour    |
| Incorect                   |                            | pori, M     | 2008 | Tunable multiwavelength Brillouin-Erbium fib     |        | Laser Physics L  | Jour    |
| Import                     | ,                          | M. T.; A    | 2008 | OBI reduction method using optical carrier sup   |        | Microwave and    | Jour    |
| Print                      | Ctrl+P                     | bi, A.; Ch  | 2008 | Framework for Orienting Engineering Undergr      |        | Innovation and   | Bool    |
| Print Preview              |                            | .; Ong, C   | 2008 | An overview of the phenotypic and genotypic      |        | Journal of Med   | Jour    |
| Print Setup                |                            | am, M. S    | 2008 | On the improved performances of the particle     |        | Applied Soft C   | Jour    |
| Compressed Library ( enly) |                            | am, M. S    | 2008 | A new and improved version of particle swarm     |        | Knowledge an     | Jour    |
| compressed cionary (terms) |                            | L; Norh     | 2008 | Cluster-Based Policy Making: Assessing Perfor    |        | Review of Poli   | Jour    |
| Exit                       | Ctrl+Q                     | S. C.; Pr   | 2008 | MULTI-FREQUENCY APPROACH TO FAULT DIC            |        | Journal of Circ  | Jour    |
|                            | Balacha                    | ndran, R    | 2008 | Surface morphology and particle size analysis o  |        | Icse: 2008 Ieee  | Bool    |
|                            | <ul> <li>Balach</li> </ul> | ndran, R    | 2008 | Surface morphology of Ni-Fe thin films grown     |        | Icse: 2008 Ieee  | Bool    |
|                            | Bau, Y.                    | T.; Ho, C   | 2008 | Ant Colony Optimization approaches to the de     |        | Journal of Info  | Jour    |
|                            | Be, C. S                   | .: Al Shala | 2008 | On the effect of counterface materials on trib   |        | Surface Revie    | Jour    |

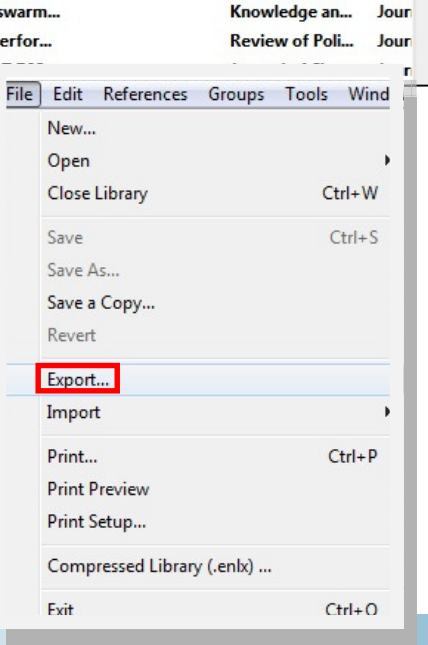

3. Save the export file as XML (eg: MMU.xml)

| All Kererences        | (000) | -  | 10000, 1. m., cha   | 2000 | companionis     | The ook and h   | L DI SIK III GENSII                           | Journal of  | Nu35 5001   |
|-----------------------|-------|----|---------------------|------|-----------------|-----------------|-----------------------------------------------|-------------|-------------|
| 🔲 Unfiled             | (500) | 0  | Abbou, F. M.; Hie   | 2008 | A Jakati a Jawa | <u> </u>        |                                               | 1           | New York    |
| 🗑 Trash               | (0)   | •  | Abdul-Rashid, H     | 2008 | S Export me na  | me:             | and along split.                              | Testine Tra |             |
|                       |       | •  | Ahmad, Z.; Simu     | 2008 | Save in:        | 📜 Shahrom       |                                               | 👻 🌀 🤣 🗁 🗔   |             |
| iny croups            |       |    | Akter, M.; Reaz,    | 2008 |                 | Have Diele Driv | ver (2)                                       |             |             |
| Online Search         |       |    | Al Muhit, A.; Chu   | 2008 | 3               |                 | 1 (C)                                         |             | ~           |
| Q Library of Congress | (0)   |    | Al-Mansoori, M      | 2008 | Recent Places   | Part.           | I (C:)                                        |             |             |
| 🔇 LISTA (EBSCO)       | (0)   |    | Al-Qdah, M. T.; A   | 2008 |                 | 197 (           | GB free of 232 GB                             |             |             |
| 🔇 PubMed (NLM)        | (0)   |    | Al-Shalabi, A.; Ch  | 2008 |                 | Part            | 2 (D:)                                        |             |             |
| 🔇 Web of Science (TS) | (0)   |    | Ang, C. F.; Ong, C  | 2008 | Desktop         | 208 0           | GB free of 232 GB                             |             |             |
| more                  |       |    | Arumugam, M. S      | 2008 |                 | Devices with F  | Removable Storage (1)                         |             |             |
| - Find Full Text      |       | Ľ. | Arumugam, M. S      | 2008 |                 | Devices with h  | (entovable storage (1)                        |             |             |
|                       |       |    | Rabu N.S.C.Pr       | 2008 | Libraries       | DVD DVD         | RW Drive (E:)                                 |             |             |
|                       |       |    | Balachandran R      | 2000 |                 |                 |                                               |             |             |
|                       |       |    | Balachandran, R     | 2000 | Shahrom         |                 |                                               |             |             |
|                       |       |    | Bau, Y. T.: Ho, C   | 2008 |                 |                 |                                               |             |             |
|                       |       |    | Be, C. S.: Al Shala | 2008 |                 |                 |                                               |             |             |
|                       |       |    | Beg. A.: Prasad,    | 2008 | Network         |                 |                                               |             |             |
|                       |       |    | Chang, Y. C.; Lee,  | 2008 |                 | File name:      | mmu                                           | •           | Save        |
|                       |       |    | Cheng, M. Y.; Mit   | 2008 |                 | Save as type:   | Text File (*.txt)                             | •           | Cancel      |
|                       |       |    | Cheong, C. W.       | 2008 |                 | Output style:   | Text File (*.txt)<br>Rich Text Format (*.tft) |             |             |
|                       |       | 0  | Cheong, C. W.       | 2008 |                 | o style: style: | HTML (*.htm)                                  |             |             |
|                       |       |    | Cheong, C. W.       | 2008 |                 |                 | XML (*xml)                                    |             |             |
|                       |       |    | Cheong, C. W.; Is   | 2008 | Fractionally In | tegrated Time-V | arying Volatility                             | Sains Malay | ysiana Jour |

4. Open Mendeley Software, Go to <u>File</u> click <u>Import</u> ><u>EndNote XML—EndNote V8, X1 to X3</u> & select the <u>Saved</u> <u>File</u> (\*.xml)

| e Edit View Tools He<br>Add Files          | elp<br>Ctrl+0 | 1                                                                            |                                                                           |      |                                                                                                    |        |                                                                                                    | Q - Search                                                                                                    |
|--------------------------------------------|---------------|------------------------------------------------------------------------------|---------------------------------------------------------------------------|------|----------------------------------------------------------------------------------------------------|--------|----------------------------------------------------------------------------------------------------|----------------------------------------------------------------------------------------------------|
| Add Folder                                 | Ctrl+Shift+O  |                                                                              |                                                                           |      |                                                                                                    |        |                                                                                                    | Search                                                                                                    |
| Add Entry Manually                         |               | tly Added                                                                    |                                                                           |      |                                                                                                    |        |                                                                                                    |                                                                                                    |
| Import                                     | ٠             | BibTeX (*.bi                                                                 | b)                                                                        | Year | Published :                                                                                                 | Added  | De                                                                                                    | etails Notes                                                                                                    |
| E .                                        | Ctrl+E        | EndNote XM                                                                   | /IL - EndNote v8, X1 to X3 (*.xml)                                        |      | 9 Ieee<br>Malay                                                                                             | 9:59am | Ту                                                                                                    | ype: Book 🔹                                                                                                    |
| Second by E-mail<br>Manye Documents        |               | RIS - Research Information Systems (*.ris)<br>Zotero Library (zotero.sqlite) |                                                                           |      | Pindustrial         9:59am           Manage         Performance of OFDM in the of the Branch Lengths in Pow |        |                                                                                                    | Performance of OFDM in the Variation<br>of the Branch Lengths in Power Line                                                                                                    |
| Delete Documents<br>Remove from Collection |               | Choo, K A; Es                                                                | AN EVALUATION OF A<br>CONSTRUCTIVIST ONLINE COLL                          | 2009 | Turkish<br>Online Jo                                                                                        | 9:59am | C                                                                                                    | Communications<br>uthors: A. Kavani, M. Bin Alias                                                                                                    |
| Rename Document Files                      |               | Ting, H Y; On                                                                | Latex Glove Protein Detection<br>Using Maximum-Minimum Clusteri           | 2009 | 2009<br>Conferen                                                                                            | 9:59am |                                                                                                    | View research catalog entry for this paper                                                                                                    |
| Synchronize Library                        | F5            | Hung, Y M                                                                    | Viscous dissipation effect on<br>entropy generation for non-New           | 2008 | Internationa<br>Communi                                                                                     | 9:59am | Ye                                                                                                    | ear: 2009                                                                                                    |
| Quit                                       | Ctrl+Q        | Chang, Y C; L                                                                | An Efficient FEC Allocation<br>Algorithm for Unequal Error Prot           | 2009 | 2009<br>Internati                                                                                           | 9:59am | - Pa                                                                                                    | ages: 462-467                                                                                                    |
| Siti Khabshah Masrom                       | ☆ •           | Setyono, A; Al                                                               | Design and Study for the<br>Algorithm of Multimedia Messagi               | 2009 | 2009<br>Internati                                                                                           | 9:59am | Abstract:<br>Power line communication provides an attract<br>to traditional networks both to the user and<br>companies as it offers broadband internet a<br>service, cable television and home automati | stract:<br>ver line communication provides an attractive alternative                                                                                                    |
|                                            | ☆ •           | Yong, L T; Qi,                                                               | Designing and Developing A PDA<br>Food Ordering System Using Inte         | 2009 | Proceedings<br>of the 20                                                                                    | 9:59am |                                                                                                    | o traditional networks both to the user and the public utilities<br>ompanies as it offers broadband internet access, telephone<br>ervice, cable television and home automation all of them |
|                                            | ☆ •<br>☆ •    | Yong, T Y; Tou                                                               | Pulsed Nd : YAG laser deposition<br>of indium tin oxide thin films in dif | 2008 | Thin Solid<br>Films                                                                                         | 9:59am | po                                                                                                    | ollectively known as in-home services using the existing<br>ower delivery network. However, problems affecting power<br>ne communication transmission such as multipath noise,             |
|                                            |               | Oh, T H; Tan,                                                                | IMAGE TRANSMISSION THROUGH<br>MC-CDMA CHANNEL: AN IMAGE                   | 2008 | Internationa<br>Journal o                                                                                   | 9:59am | in at                                                                                                    | Iterference, frequency selective fading due to multipath,<br>ttenuation delays, and the presence of echoes, impulsive<br>of coloured poise create the preed to employ a suitable           |

5. Now all the references will be imported into Mendeley library.

LIBRARY GUIDE

# From EndNote Web

# 6. Login to your EndNote Web Account

|                                                                                               |                        |              |                                                                                                    | Web of Knowledge   Researcher to   log out   new                                                                    |
|-----------------------------------------------------------------------------------------------|------------------------|--------------|----------------------------------------------------------------------------------------------------|----------------------------------------------------------------------------------------------------|
| ENDNOTE® WEB WEB OF                                                                           | KNOWLEDGE <sup>™</sup> |              |                                                                                                    | Get EndNote X6 Nowl Store your references and PDFs and find full text in seconds with EndNote X6 and EndNoteSync. + |
| My References Collect                                                                         | Organize               | Format       | Options                                                                                                    |                                                                                                    |
| Quick Search                                                                                  | All My Reference       | es           |                                                                                                    | Show Getting Started Guide                                                                                          |
| Search for                                                                                    |                        |              |                                                                                                    |                                                                                                    |
| in All My References                                                                          | Show 10 per page       | •            | M A Page 1 of 1 60                                                                                                    | MORE POVERFUL. MORE FLEXBLE<br>Get online file<br>storage and<br>sync functionality<br>Close                        |
| All My References (1)<br>[Unfiled] (1)<br>Quick List (0)                                      | All Page               | Add to group | Copy to Quick List Delete                                                                                                    | Sort by: First Author A to Z                                                                                        |
| Trash (0)<br>▼ My Groups<br>▼ ResearcherID →<br>My Publications (0)<br>Publication List 1 (0) | 🔲 Jain, K. K.          | 2010         | Advances in the field of nanooncology<br>Bmc Medicine<br>Added to Library: 24 May 2011 Last Updated: 2<br>WEB OF KNOWLEDGE ™ → Source Record, Relat | 4 May 2011<br>ed Records, Times Cited: 28                                                                           |
| Publication List 2 (0)                                                                        | Show 10 per page       | •            | Page 1 of 1 Go 🕨                                                                                                    | ы                                                                                                    |

7. Click to <u>Format Tab</u> > <u>Export References</u> > Choose "All references in My Library" & "RefMan (RIS) Export" > Click <u>Save</u>

| My References                                | Collect                                              | Organize             | Format            | Options |
|----------------------------------------------|------------------------------------------------------|----------------------|-------------------|---------|
| Bibliography Cit                             | te While You Write                                   | Plug-In Format Paper | Export References |         |
| Export Refer<br>References:<br>Export style: | All References in M<br>RefMan (RIS) Expo<br>Save E-M | Iy Library V         | 1                 |         |
|                                              | 1                                                    |                      |                   |         |

8. Open Mendeley Software, Go to <u>File</u> click <u>Import</u> > RIS-Research Information System (\*.ris) & select the <u>Saved File</u> (\*.ris)

# CONCLUSION

Now all the references will be imported into Mendeley library.

# ADDITIONAL MENDELEY INFORMATION:

Mendeley Video Tutorials: <u>http://www.mendeley.com/videos-tutorials/</u> Mendeley Resource Centre: <u>http://www.mendeleyresourcecenter.com/</u> Citation Editors: <u>http://csl.mendeley.com/about/</u> Support: <u>http://support.mendeley.com/</u> Mendeley YouTube: <u>http://www.youtube.com/user/mendeleyresearch</u>

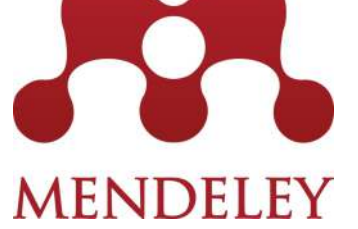